## **Configuring PerunaNet for Microsoft Vista**

January 2007, Information Technology Services, SMU, ITS Help Desk, 214-768-4357

PerunaNet is the secure wireless network at SMU. Wireless availability extends throughout campus and in the Residence Halls and Fraternity Houses. For a map of all wireless locations, please visit smu.edu/help/wireless.

## A. Configuring PerunaNet when the connection is detected

- 1. Click Start
- 2. Click Control Panel
- 3. Click Network and Sharing center
- 4. Click Manage Wireless Networks
- 5. Click Add
- 6. Click "Add a network that is in range of this computer"
- 7. Select **PerunaNet** from the list. (*If PerunaNet is not available, go to section B for manual configuration instructions*)
- 8. Click Connect
- 9. Click Enter/select additional log on information
- 10. Enter your SMUID number in the User Name
- 11. Enter your **password**
- 12. Click Ok
- 13. Click Enter/select additional log on information
- 14. Click **OK** to select the certificate
- 15. Check **Save this network** and **Start this connection automatically**
- 16. Click Close

## B. Configuring PerunaNet manually when connection is not detected

- 1. Click Start
- 2. Click Control Panel
- 3. Click Network and Sharing Center
- 4. Click Manage Wireless Networks
- 5. Click Add
- 6. Click Manually create a network profile
- 7. Enter **PerunaNet** as the Network name:
- 8. Select **WPA-Enterprise** as the Security type
- 9. Select **TKIP** as the Encryption Type
- 10. Check Start this connection automatically
- 11. Click Next
- 12. Click Change Connection Settings
- 13. Select the Security tab
- 14. Click the **Settings** button
- 15. Click Configure
- 16. Uncheck "automatically use my Windows logon name and password"
- 17. Click OK
- 18. Click OK
- 19. Click Close
- 20. Click the Popup window that appears on the task bar
- 21. Enter your **SMU ID** number and **password** in the appropriate fields. Leave the domain blank.
- 22. Click OK
- 23. Click on the second Popup window that appears on the task bar
- 24. Click **OK** to accept the wireless certificate

\*\*If you have a separate wireless configuration utility installed, you must disable that utility and allow Windows to control the configuration of your wireless networks.\*\*

| • | att | Manually connect to a                                                                                                    | wireless network |             | - |        |  |
|---|-----|----------------------------------------------------------------------------------------------------|------------------|-------------|---|--------|--|
|   | Ad  | dditional log on information is required to connect to this network.<br>You may need to select a certificate or enter a user name and password to connect to this<br>network |                  |             |   |        |  |
|   |     | Enter/select ad                                                                                                    | ditional log on  | informatior | I |        |  |
|   |     | ✤ Connect to a d                                                                                                    | ifferent networl | ¢           |   |        |  |
|   |     |                                                                                                    |                  |             |   | Cancel |  |

| 🗿 💷 🛛 Manually connect to a v                                                                                                    | vireless network   |  |  |  |  |  |  |  |
|----------------------------------------------------------------------------------------------------|--------------------|--|--|--|--|--|--|--|
| Enter information for the wireless network you want to add                                                                       |                    |  |  |  |  |  |  |  |
| Network name:                                                                                                    | PerunaNet          |  |  |  |  |  |  |  |
| Security type:                                                                                                    | WPA-Enterprise     |  |  |  |  |  |  |  |
| Encryption type:                                                                                                    | ТКІР               |  |  |  |  |  |  |  |
| Security Key/Passphrase:                                                                                                    | Display characters |  |  |  |  |  |  |  |
| ☑ Start this connection automatically                                                                                            |                    |  |  |  |  |  |  |  |
| Connect even if the network is not broadcasting<br>Warning: If you select this option, your computer's privacy might be at risk. |                    |  |  |  |  |  |  |  |
|                                                                                                    |                    |  |  |  |  |  |  |  |
|                                                                                                    |                    |  |  |  |  |  |  |  |
|                                                                                                    | Next Cancel        |  |  |  |  |  |  |  |

| erunaNet Wireless Network properties              |                     |        |     |  |  |  |  |  |
|---------------------------------------------------|---------------------|--------|-----|--|--|--|--|--|
| Connection Security                               |                     |        |     |  |  |  |  |  |
|                                                   |                     |        |     |  |  |  |  |  |
| Security type:                                    | WPA-Enterprise      | •      |     |  |  |  |  |  |
| Encryption type:                                  | TKIP                | •      |     |  |  |  |  |  |
|                                                   |                     |        |     |  |  |  |  |  |
|                                                   |                     |        |     |  |  |  |  |  |
| Choose a network aut                              | hentication method: |        |     |  |  |  |  |  |
| Protected EAP (PEAP)                              |                     |        |     |  |  |  |  |  |
| Cache user information for subsequent connections |                     |        |     |  |  |  |  |  |
|                                                   |                     |        |     |  |  |  |  |  |
|                                                   |                     |        |     |  |  |  |  |  |
|                                                   |                     |        |     |  |  |  |  |  |
|                                                   |                     |        |     |  |  |  |  |  |
|                                                   |                     |        |     |  |  |  |  |  |
|                                                   |                     |        |     |  |  |  |  |  |
|                                                   |                     |        |     |  |  |  |  |  |
|                                                   |                     |        |     |  |  |  |  |  |
|                                                   |                     | DK Can | cel |  |  |  |  |  |